# TÀI LIỆU HƯỚNG DẪN KHAI BÁO THAY ĐỔI CẦU HÌNH SỬ DỤNG HỆ THỐNG EMAIL MỚI TRÊN OUTLOOK

1. Kiểu tài khoản trước đây khai báo là POP/IMAP (Trang 2)

2. Kiểu tài khoản trước đây khai báo MS Exchange (Trang 9)

## 1. Nếu tài khoản @vnpt.vn trước đây khai kết nối kiểu POP/IMAP (như hình dưới đây)

# Account Information

| - pham | uanthanh@vnpt.vn | 12217 |
|--------|------------------|-------|
| POP/S  | ИТР              | •     |

Có 2 cách để sử dụng. Hoặc thay đổi cấu hình thông tin tài khoản hiện thời hoặc khai thêm tài khoản @vnpt.vn với máy chủ email mới.

1.1. Trường hợp người dùng muốn cập nhật lại cấu hình tài khoản, thực hiện như sau:

| 8 9 🛓                    |                     | Q         | Search   |              |         |                 |
|--------------------------|---------------------|-----------|----------|--------------|---------|-----------------|
| File                     | 1 nd / Receive      | Folder    | View     | Help         |         |                 |
| New New<br>Email Items ~ | Clean Up ~<br>Delet | e Archive | Reply    | Reply<br>All | Forward | KPIP<br>Team Er |
| New                      | Delete              |           |          | F            | Respond |                 |
| Drag Vour Found          | K Taldara Uara      | Frida     | y, Janua | ry 14, :     | 2022    |                 |
| Drag Your Favor          | ite Folders Here    | Calon     | dar      |              |         |                 |
| $\sim$ phamxuant         | hanh@vnpt           | Calen     | uai      |              |         |                 |
| > Inbox                  | 1496                |           |          |              |         |                 |
| Drafts                   | [9]                 |           |          |              |         |                 |
| Sent Items               |                     |           |          |              |         |                 |
| > Deleted Items          |                     |           |          |              |         |                 |

### HƯỚNG DẪN SỬ DỤNG THƯ ĐIỆN TỬ @VNPT.VN MỚI

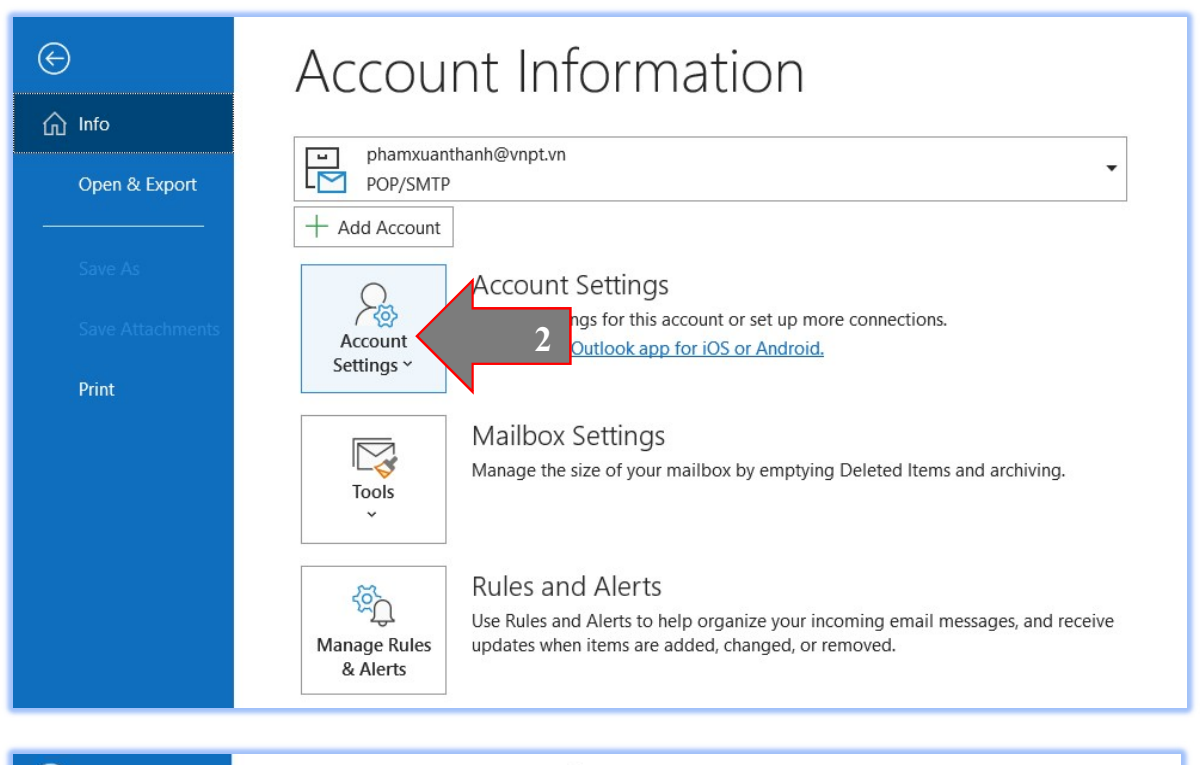

| e             | Account Information                                                                                                    |
|---------------|----------------------------------------------------------------------------------------------------|
| டி Info       |                                                                                                    |
| Open & Export | phamxuanthanh@vnpt.vn     POP/SMTP                                                                                                    |
|               | Account Settings                                                                                                    |
|               | Account<br>Settings ~ Get the Outlook app for iOS or Android.                                                                                                 |
| Print         | Account Settings<br>Add and remove accounts or change<br>existing connection settings.<br>Update Password<br>Update the account password saved in<br>Outlook. |
|               | Account Name and Sync Settings<br>Update basic account settings such as<br>account name and folder sync settings.                                             |
|               | Server Sett<br>Update log<br>name, port, an authentication settings.                                                                                          |
|               | Change Profile      Restart Microsoft Outlook and choose a     different profile.                                                                             |
|               |                                                                                                    |

| POP Account S phamxuanthanh@             | ettings<br>vnpt.vn                                                |      |                          | POP Account Settings<br>phamxuanthanh@vnpt.vn                                                   |                                                                                                    |
|------------------------------------------|-------------------------------------------------------------------|------|--------------------------|-------------------------------------------------------------------------------------------------|----------------------------------------------------------------------------------------------------|
| Incoming mail A<br>User name<br>Password | phamxuanthanh@vnpt.vn ********                                    | d    |                          | Incoming mail   Outgoing mail   Server email.vnpt.vn  Encryption method STARTTLS                | Port 587                                                                                                    |
| Server email                             | I.vnpt.vn<br>requires an encrypted co<br>gon using Secure Passwor | Port | 995<br>(SSL/<br>tication | Server timeouts<br>☐ Require logon using Secure Pas<br>(SPA)<br>✓ My outgoing (SMTP) server req | ssword Authentication<br>uires authentication<br>accoming mail server<br>nd password<br>erver before sending mail<br>Ne |

## 1.1.a/ Nếu tài khoản Outlook dùng POP, đổi lại như sau:

1.1.b. Nếu tài khoản Outlook dùng IMAP, thiết lập lại như sau:

| Incoming mail | •                                      |
|---------------|----------------------------------------|
| User name     | phamxuanthanh@vnpt.vn                  |
| Password      | ****                                   |
|               | Remember password                      |
| Server em     | ail.vnpt.vn Port 9                     |
| Encryption r  | method SSL/TLS 🔻                       |
| Require       | logon using Secure Password Authentica |
| (SPA)         |                                        |
| Outgoing mail | 4                                      |

| Outgoing mail 🔺                                                  |
|------------------------------------------------------------------|
| Server email.vnpt.vn Port 587                                    |
| Encryption method STARTTLS -                                     |
| Server timeouts                                                  |
| Require logon using Secure Password Authenticatio (SPA)          |
| ✓ My outgoing (SMTP) server requires authentication              |
| <ul> <li>Use same settings as my incoming mail server</li> </ul> |
| Log on using user name and password                              |
|                                                                  |
|                                                                  |
|                                                                  |
|                                                                  |
| Hoặc Outgoing mail dùng SSL/TLS<br>Port 465(ít sử dụng)          |

1.2. Trường hợp người dùng muốn khai báo thêm tài khoản @vnpt.vn mới dùng đồng thời với tài khoản @vnpt.vn trên hệ thống mail cũ, thực hiện như sau:

Bước 1: Từ Menu File của Outlook, Chọn + Add Account

| $\odot$          | Account Information   |
|------------------|-----------------------|
| û Info           |                       |
| Open & Export    | POP/SMTP              |
|                  | + Add Account         |
| Save As          | Account Settings      |
| Save Attachments | Account<br>Settings ~ |
| Print            | stangs                |

**Bước 2:** Chọn khai báo tài khoản và tích chọn "*Let me setup my account manually*", xong bấm Connect

|          | Outlook                             |   |
|----------|-------------------------------------|---|
|          |                                     |   |
|          |                                     |   |
|          |                                     |   |
| phamxuan | s<br>thanh@vnpt vn                  |   |
|          |                                     |   |
|          | Advanced options                    |   |
|          | ✓ Let me set up my account manually |   |
| ar<br>T  | Connect                             |   |
|          |                                     | _ |
|          |                                     |   |

Bước 3: Chọn Internet Mail chuẩn POP hoặc IMAP như hình sau

| 0 Outlook      |             |                             |        | > |
|----------------|-------------|-----------------------------|--------|---|
| Advanced setup |             |                             |        |   |
| Microsoft 365  | Outlook.com | Exchange                    | Google |   |
| POP            | IMAP        | Exchange 2013<br>or earlier |        |   |

## Bước 4: 2 lựa chọn, nếu chọn POP, cấu hình như sau

POP: Nhận thư (Incomming mail)

| ncoming mail 🔺       |                             |            |          |  |
|----------------------|-----------------------------|------------|----------|--|
| User name            | phamxuanthanh@vnpt.vn       |            |          |  |
| Password             | ****                        |            |          |  |
|                      | Remember password           | ł          |          |  |
| Server ema           | il.vnpt.vn                  | Port       | 995      |  |
| ✓ This serve<br>TLS) | r requires an encrypted cor | nnection ( | (SSL/    |  |
| Require Ic<br>(SPA)  | gon using Secure Password   | d Authent  | tication |  |
| Jutacing mail        |                             |            |          |  |

POP: Gửi thư: (Outgoing mail)

|                                                             | $\times$ |
|-------------------------------------------------------------|----------|
| POP Account Settings                                        |          |
| phamxuanthanh@vnpt.vn                                       |          |
|                                                             |          |
| Incoming mail 👻                                             |          |
| Outgoing mail A                                             |          |
| Server email.vnpt.vn Port 587                               |          |
| Encryption method STARTTLS -                                |          |
| Server timeouts                                             |          |
| Require logon using Secure Password Authentication<br>(SPA) |          |
| ✓ My outgoing (SMTP) server requires authentication         |          |
| Use same settings as my incoming mail server                |          |
| Log on using user name and password                         |          |
| Log on to incoming mail server before sending mail          |          |
|                                                             |          |
|                                                             |          |
|                                                             |          |
| Next                                                        |          |
| INEAL                                                       |          |
|                                                             |          |
|                                                             |          |

Bước 4: Nếu chọn IMAP, cấu hình như sau

IMAP: Nhận thư (Incomming mail)

| Incoming mail |                          |                   |
|---------------|--------------------------|-------------------|
| User name     | phamxuanthanh@vnpt.vn    |                   |
| Password      |                          | rd                |
| Server em     | ail.vnpt.vn              | Port 993          |
| Encryption r  | nethod SSL/TLS 🔻         |                   |
| Require I     | ogon using Secure Passwo | rd Authentication |

IMAP: Giri thu: (Outgoing mail): STARTTLS Port 587

| Server email.vnpt.vn                    | Port 587           |
|-----------------------------------------|--------------------|
| Encryption method STARTTLS -            |                    |
| Server timeouts 🚽                       |                    |
| Require logon using Secure Passwo (SPA) | ord Authentication |
| My outgoing (SMTP) server requires      | s authentication   |
| Use same settings as my incom           | ning mail server   |
| O Log on using user name and pa         | assword            |
|                                         |                    |
|                                         |                    |
|                                         |                    |
|                                         |                    |

Hoặc SSL/TLS Port 465 ( ít sử dụng)

| Encryption method SSL/TLS -                          |                |
|------------------------------------------------------|----------------|
|                                                      |                |
| Server timeouts -                                    |                |
| Require logon using Secure Password A<br>(SPA)       | Authentication |
| ✓ My outgoing (SMTP) server requires au              | uthentication  |
| <ul> <li>Use same settings as my incoming</li> </ul> | g mail server  |
| O Log on using user name and passv                   | word           |
|                                                      |                |
|                                                      |                |
|                                                      |                |
|                                                      |                |
|                                                      | Next           |

## 2. Nếu tài khoản @vnpt.vn trước đây khai kết nối kiểu Microsoft Exchange (như hình dưới)

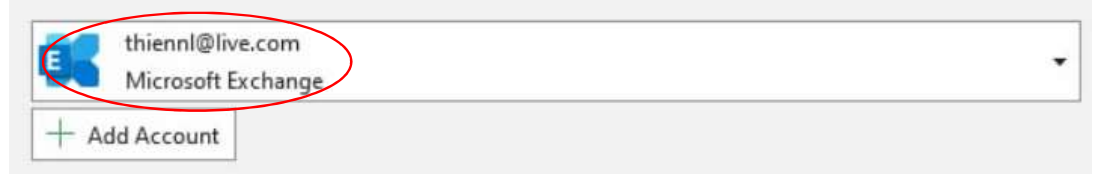

Cần tạo **mới tài khoản @vnpt.vn ( cùng id với mail đã tồn tại trên outlook)** sử dụng chuẩn POP/IMAP bằng cách thêm profiles theo hướng dẫn sau:

Bước 1/ Vào Control Panel

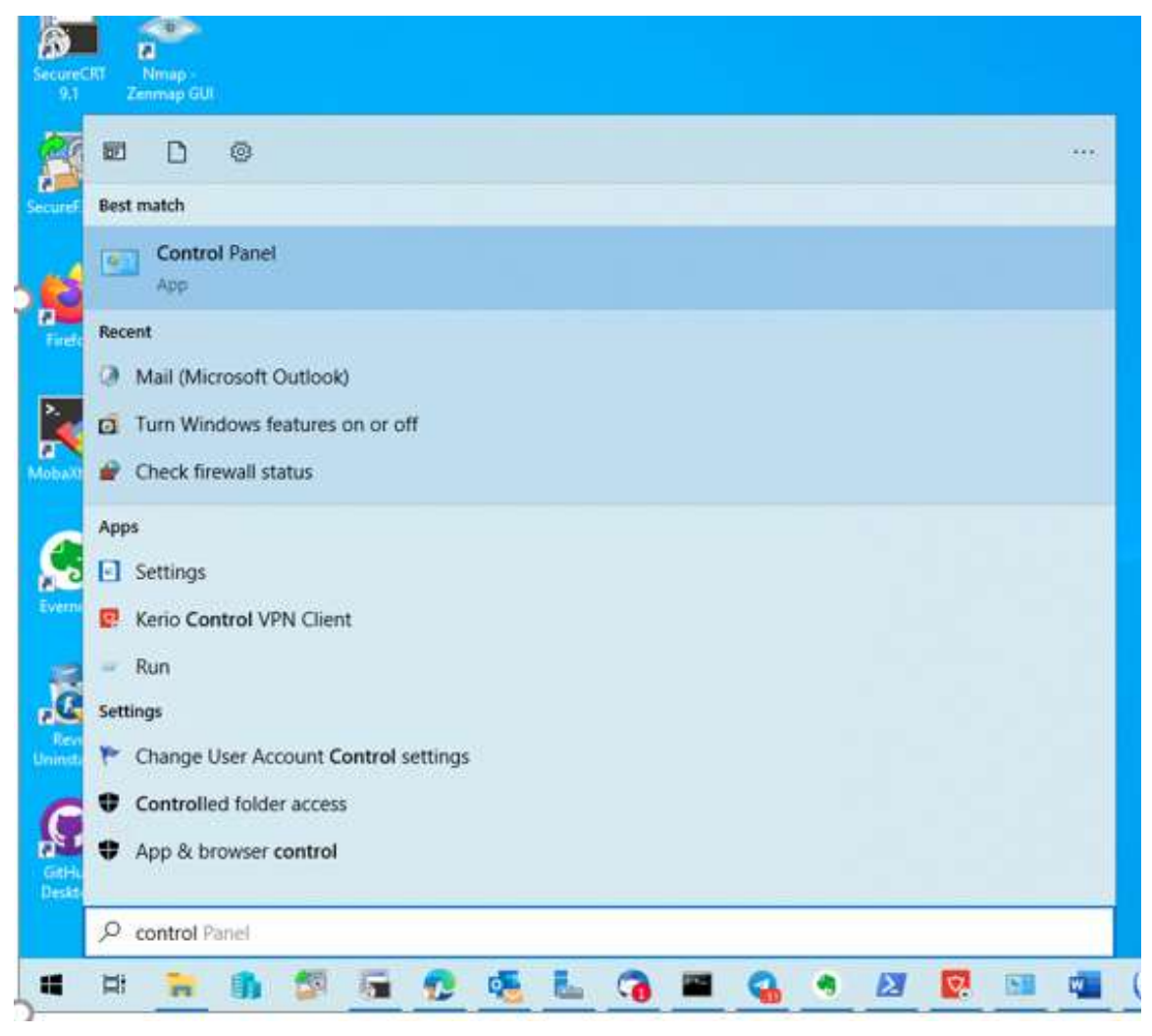

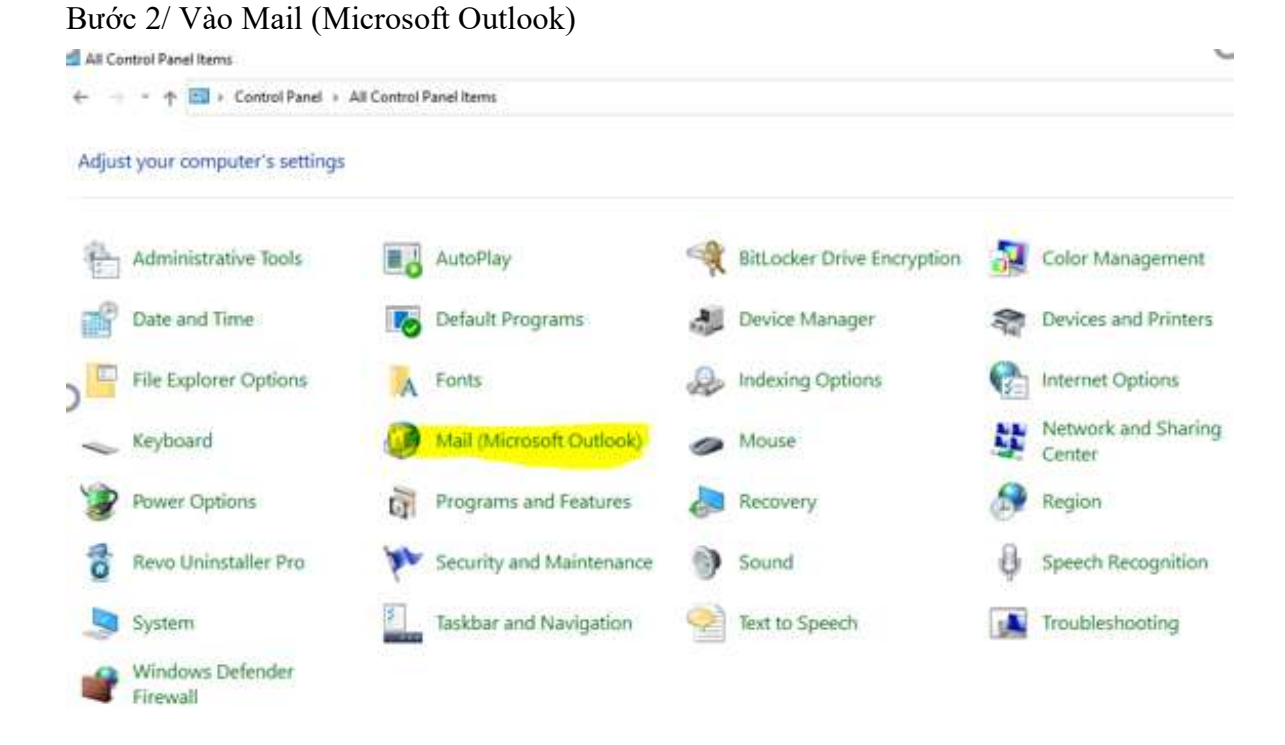

### Bước 3/ Chọn Mail Account

| Mail      | Setup - Outlook                                                                         | ×              |
|-----------|-----------------------------------------------------------------------------------------|----------------|
| Email Ac  | counts<br>Setup email accounts and directories.                                         | Email Accounts |
| Data File | Change settings for the files Outlook uses to store email messages and documents.       | Data Files     |
| Profiles  | Setup multiple profiles of email accounts and data files. Typically, you only need one. | Show Profiles  |
|           |                                                                                         | Close          |

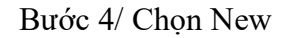

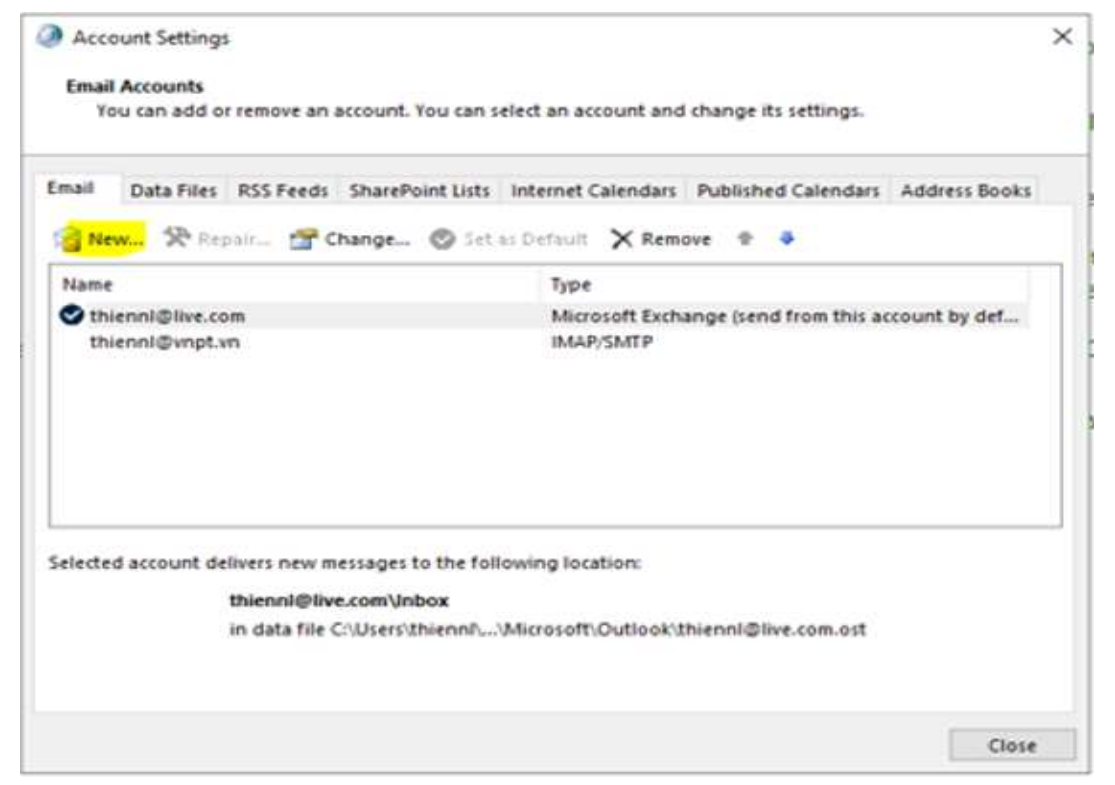

Bước 5/ Chọn Manual setup > Next

| Email Account      |                                                                |  |
|--------------------|----------------------------------------------------------------|--|
| Tour Name:         |                                                                |  |
|                    | Example: Ellen Adams                                           |  |
| Email Address      |                                                                |  |
|                    | Example: ellen@contoso.com                                     |  |
| Description        |                                                                |  |
| Patrime Decourants |                                                                |  |
| negge rational [   | Type the password your Internet service provider has given you |  |
| Manual setup or ad | filional server types                                          |  |
| manual secup of au | And a server of per-                                           |  |
|                    |                                                                |  |
|                    |                                                                |  |
|                    |                                                                |  |

| Bước 6/ | Chọn | POP | or | IMAP |
|---------|------|-----|----|------|
|---------|------|-----|----|------|

| Add Account Choose Your Account Type                     | باد               |
|----------------------------------------------------------|-------------------|
|                                                          |                   |
| O Microsoft 365                                          |                   |
| Automatic setup for Microsoft 365 accounts               |                   |
| Feasil Address                                           |                   |
| Example: ellen@contoso.com                               |                   |
| DOD or MARD                                              |                   |
| Advanced setup for POP or IMAP email accounts            |                   |
| O Exchange ActiveSync                                    |                   |
| Advanced setup for services that use Exchange ActiveSync |                   |
|                                                          |                   |
|                                                          |                   |
|                                                          |                   |
|                                                          |                   |
|                                                          |                   |
|                                                          |                   |
|                                                          |                   |
|                                                          |                   |
| < Back Nit                                               | ext > Cancel Help |

Bước 7/ Tùy vào giao thức IMAP hoặc POP3 để điền thông số cho MS Oulook Bước 7.1: Nếu chọn giao thức IMAP, điền các thông số như hình, sau đó chọn More Settings

| Iser Information             |                          | Test Account Settings                                       |
|------------------------------|--------------------------|-------------------------------------------------------------|
| our Name:                    | Nguyễn Lương Thiện       | We recommend that you test your account to ensure the       |
| mail Address:                | thiennl@vnpt.vn          | the entries are correct.                                    |
| erver Information            |                          | Tark Sciences Cuttinger                                     |
| ount Type:                   | Terr Account settings as |                                                             |
| ncoming mail server:         | email.vnpt.vn            | Automatically test account settings when Next<br>is clicked |
| outgoing mail server (SMTP): | email.vnpt.vn            |                                                             |
| ogon Information             |                          |                                                             |
| Iser Name:                   | thienni@vnpt.vn          |                                                             |
| assword:                     |                          | Mail to keep offline: All                                   |
| R                            | emember password         |                                                             |
| Pequire locop using Secu     | Recoverd Authentication  |                                                             |

| Internet Email Settings ×                                                                                                    | Internet Email Settings                                                                                                    | Internet Email Settings                                                                                                    |
|----------------------------------------------------------------------------------------------------|----------------------------------------------------------------------------------------------------|----------------------------------------------------------------------------------------------------|
| General Outgoing Server Advanced                                                                                                    | General Outgoing Server Advanced                                                                                                    | General Outgoing Server Advanced                                                                                                    |
| Mail Account<br>Type the name by which you want to refer to this account. For<br>example: "Work" or "Microsoft Mail Server"<br>[VNPT Mail] | Wy outgoing server (SMTP) requires authentication<br>© Use same settings as my incoming mail server<br>C Log on using<br>User Manee | Server Port Numbers<br>Incoming server (IMAP): 993 Use Defaults<br>Use the following type of encrypted connection: SSU/TLS v                                                                                                    |
| Other User Information Organization: Reply Email:                                                                                          | Password:<br>Require Secure Password Authentication (SPA)                                                                           | Outgoing server (SMTP): [537]<br>Use the following type of encrypted connection: STARTILS Server Timeouts<br>Short Long 1 minute<br>Folders<br>Root folder path:<br>Sent items<br>Deleted items<br>Mark items for deletion but do not move them automatically<br>Items marked for deletion but do not move them automatically<br>Items marked for deletion but do not move them automatically<br>Items marked for deletion will be permanently deleted when the<br>items in the malibox are purged.<br>Purge items when switching folders while online |
| OK Cancel                                                                                                    | OK Cancel                                                                                                    | OK Cancel                                                                                                    |

#### Điền các thông số như hình -

#### Chọn Next -

-

| iser information                                 |                    | Test Account Settings                                                             |
|--------------------------------------------------|--------------------|-----------------------------------------------------------------------------------|
| our Name:                                        | Nguyễn Lương Thiên | We recommend that you test your account to ensure that                            |
| mail Address:                                    | thienni@vnpt.vn    | the chunes are context.                                                           |
| erver Information                                |                    | The second second second                                                          |
| ccount Type:                                     | IMAF               | Sale working salenda                                                              |
| coming mail served                               | email.vnpt.vn      | <ul> <li>Automatically test account settings when fiest<br/>is clicked</li> </ul> |
| Jutgoing mail server (SMTP):                     | email.vnpt.vn      |                                                                                   |
| ogon Information                                 |                    |                                                                                   |
| iser Name:                                       | thienn#@vnpt.vn    | and the based services and                                                        |
| assword:                                         | *******            | Mas to keep online: All                                                           |
| MR                                               | member password    |                                                                                   |
|                                                  |                    |                                                                                   |
| ogon Information<br>Iser Name:<br>assword:<br>Re | thienni@vnpt.vn    | Mail to keep offline: All                                                         |

Outlook test login thành công

×

| Congratulations: All tests c<br>continue.                                            |                                |                        |                                     | 322      |
|--------------------------------------------------------------------------------------|--------------------------------|------------------------|-------------------------------------|----------|
| ongratulations! All tests c<br>ontinue.                                              |                                |                        |                                     | 75       |
|                                                                                      | ompleted successfully. Click ( | Close to               | Stop                                | 100      |
|                                                                                      |                                |                        | Close                               |          |
| Tasks Errors                                                                         |                                |                        | a test your account to ense         | ure that |
| Tasks                                                                                |                                | Status                 |                                     |          |
| Log onto incoming m                                                                  | ail server (IMAP) C            | ompleted               | 101                                 |          |
| Send test email mess                                                                 | ige C                          | ampieted               | t account settings when N           | lest     |
|                                                                                      |                                |                        |                                     |          |
| one Information                                                                      |                                |                        |                                     |          |
| User Name:                                                                           | thisopl@uppt up                |                        |                                     |          |
| Password                                                                             | unennigerigt.vn                | Mail to keep           | offline: All                        | 1000     |
|                                                                                      | 20                             | -                      |                                     |          |
| <u></u>                                                                              |                                |                        |                                     |          |
|                                                                                      |                                | - Hous                 | Gene a                              | αφ.      |
| 3 9 •                                                                                | P Search                       |                        |                                     |          |
| le Home Send / Receive                                                               | View Help                      | 17                     |                                     |          |
| New Email ~ Delete ~ [                                                               | Archive IB Move - 5 Reply      | ♥) Reply All → Forward | Move to: ?   To Manager  Team Email | * E      |
| Drag Your Favorite Folders Here                                                      |                                |                        |                                     |          |
| hiennl@live.com                                                                      |                                |                        |                                     |          |
| hiennl@vnpt.vn                                                                       |                                |                        |                                     |          |
| nbox                                                                                 |                                |                        |                                     |          |
| Drafts                                                                               |                                |                        |                                     |          |
| Pent Items                                                                           |                                |                        |                                     |          |
| lunk Email                                                                           |                                |                        |                                     |          |
| Outbox                                                                               |                                |                        |                                     |          |
| Surbox                                                                               |                                |                        |                                     |          |
| frash                                                                                |                                |                        |                                     |          |
| Trash<br>Search Folders                                                              |                                |                        |                                     |          |
| Trash<br>Search Folders                                                              |                                |                        |                                     |          |
| irash<br>Search Folders<br><mark>VNPT Mail</mark><br>nbox                            |                                |                        |                                     |          |
| Search Folders<br>VNPT Mail<br>nbox<br>Dutbox                                        |                                |                        |                                     |          |
| irash<br>iearch Folders<br><mark>/NPT Mail</mark><br>nbox<br>Jutbox<br>earch Folders |                                |                        |                                     |          |

| ser Information          |                                   | Test Account Settings                                       |
|--------------------------|-----------------------------------|-------------------------------------------------------------|
| our Name:                | Nguyễn Lương Thiện                | We recommend that you test your account to ensure that      |
| mail Address:            | thiennl@vnpt.vn                   | the entries are correct.                                    |
| erver Information        |                                   |                                                             |
| ccount Type:             | POP3                              | Test Account Settings                                       |
| ncoming mail server:     | email.vnpt.vn                     | Automatically test account settings when Next<br>is clicked |
| utgoing mail server (SMT | P): email.vnpt.vn                 | 13 CHARCE                                                   |
| ogon Information         |                                   |                                                             |
| ser Name:                | thiennl@vnpt.vn                   |                                                             |
| assword:                 | ****                              |                                                             |
|                          | Remember password                 |                                                             |
|                          | and a second second second second |                                                             |

Bước 7.2. Nếu chọn giao thức POP, điền các thông số như hình, sau đó chọn More Settings

## - Điền các thông số như hình

| Internet Email Settings ×                                                                                                    | 🥥 Internet Email Settings 🛛 🗙 🗙                                                                                                    | Internet Email Settings                                                                                                    |
|----------------------------------------------------------------------------------------------------|----------------------------------------------------------------------------------------------------|----------------------------------------------------------------------------------------------------|
| General Outgoing Server Advanced Mail Account Type the name by which you want to refer to this account. For example: 'Work' or 'Nicrosoft Mail Server' VYNPT Mail Other User Information Organization: Reply Email: | General       Outgoing Server       Advanced         Why outgoing server (SMTP) requires authentication       Use same settings as my incoming mail server         Log on using       User Name:         Passwordt       Remember password         Require Secure Password Authentication (SPA) | General       Outgoing Server       Advanced         Server Port Numbers       Incoming server (POPS):       Display         Incoming server (POPS):       Display       Use Defaults         Image: Server (SMTP):       Server       Display         Use the following type of encrypted connection:       STARTTLS         Server Timeouts       Short       Long 1 minute         Delivery       Leave a copy of messages on the server       Remove from server after         Remove from server when deleted from 'Deleted Items' |
| OK Cancel                                                                                                    | OK Cancel                                                                                                    | OK Cancel                                                                                                    |

- Chọn Next

| ings for your account.                                                                                                    |                                                                                                    |  |
|----------------------------------------------------------------------------------------------------|----------------------------------------------------------------------------------------------------|--|
| Nguyễn Lương Thiện<br>thiennl@vnpt.vn<br>POP3<br>email.vnpt.vn<br>email.vnpt.vn<br>thiennl@vnpt.vn<br>********<br>emember password<br>re Password Authentication | Test Account Settings<br>We recommend that you test your account to ensure that<br>the entries are correct.<br>Test Account Settings<br>✓ Automatically test account settings when Next<br>is clicked |  |
|                                                                                                    | Nguyễn Lương Thiện<br>thiennl@vnpt.vn<br>POP3<br>email.vnpt.vn<br>email.vnpt.vn<br>thiennl@vnpt.vn<br>********<br>emember password<br>re Password Authentication                                      |  |

## - Outlook test login thành công

| Test Account Setting                                                                                                    | s                                                                                 |                                                 |
|----------------------------------------------------------------------------------------------------|-----------------------------------------------------------------------------------|-------------------------------------------------|
| Congratulations! All t<br>continue.                                                                                       | ests completed successfully. Click Close to                                       | Close                                           |
| Tasks Errors                                                                                                    |                                                                                   | i test your account to ensure                   |
| Tasks     Status       ✓ Log onto incoming mail server (POP3)     Completed       ✓ Send test email message     Completed |                                                                                   | s<br>ted<br>ted<br>t account settings when Next |
|                                                                                                    |                                                                                   |                                                 |
| Logon Information                                                                                                    |                                                                                   |                                                 |
| Logon Information                                                                                                    | thiennl@vnpt.vn                                                                   |                                                 |
| Logon Information<br>User Name:<br>Password:                                                                              | thiennl@vnpt.vn                                                                   |                                                 |
| Logon Information<br>User Name:<br>Password:                                                                              | thiennl@vnpt.vn *******  Remember password                                        |                                                 |
| Logon Information<br>User Name:<br>Password:<br>☑ Require logon us:<br>(SPA)                                              | thiennl@vnpt.vn  *********  Remember password  ing Secure Password Authentication | More Settings                                   |

## HƯỚNG DẪN SỬ DỤNG THƯ ĐIỆN TỬ @VNPT.VN MỚI

| 0 9 +                           | ♀ Search                                                                 |
|---------------------------------|--------------------------------------------------------------------------|
| File Home Send / Receive        | View Help                                                                |
| New Email - 🗊 Delete -          | □ Archive B Move → Reply → Reply All → Forward B Move to: 1 → To Manager |
| Drag Tour Perorite Folders Here |                                                                          |
| > thiennl@live.com              |                                                                          |
| ~thiennl@vnpt.vn                |                                                                          |
| Inbax                           |                                                                          |
| Drafts                          |                                                                          |
| Sent Items                      |                                                                          |
| Deleted items                   |                                                                          |
| Junk Email                      |                                                                          |
| Outbox                          |                                                                          |
| Trash                           |                                                                          |
| Search Folders                  |                                                                          |
| VNPT Mail                       |                                                                          |
| Inbox                           |                                                                          |
| Outbox                          |                                                                          |
| Search Folders                  |                                                                          |
|                                 |                                                                          |
|                                 |                                                                          |
|                                 |                                                                          |